# 変換作業用プログラムマニュアル

## 1. プログラムの概要

本プログラムは、「流砂量観測データベースシステム(事務所システム)プログラム改良版 平成24年4月 国土技術政策総合研究所」と同じく、流砂水文観測データの生データから水 位、浮遊砂濃度、掃流砂量、掃流砂粒径等を演算するためのプログラムです。また、演算に使 用できる観測装置の台数は、8台(8ch)までの任意の機器接続に対応しております。 プログラムの機能は以下に示すとおり。

①機能

- ・使用できる観測装置は、水位計、濁度計、ハイドロフォン、流速計
- ・観測生データを水位、浮遊砂濃度、掃流砂量、掃流砂粒径などに変換し出力
- ・ハイドロフォンのパルス数、メンテ情報(ハイドロフォンのセンサー管の変形状況に関 する情報)を演算し出力

②実行環境

- ・OS:Windows XP SP3 以上
- ・メモリ:1GB以上
- ・HD の空き: 4 GB 以上推奨

## 2. 実行方法

本プログラムはパソコンにインストールして実行します。インストール方法は3章で説明しているので、そちらを参照されたい。以降は、本プログラムがインストールされている状態を 前提として説明しております。

プログラムの起動は、プログラムリストから流砂観測変換プログラムを選択すると起動しま す。また直接プログラムをクリックしても起動できます。

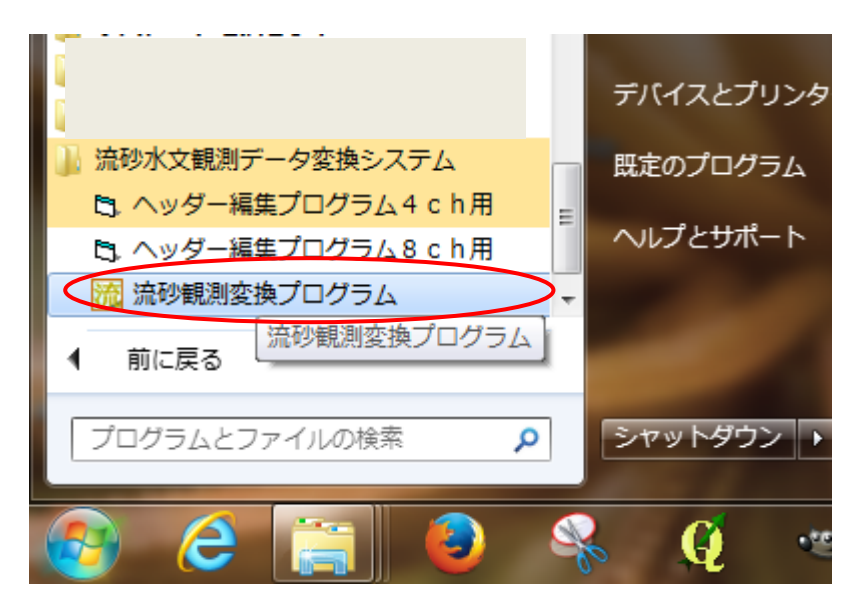

メニューから流砂観測変換プログラムを選択して下さい

プログラムの起動時の画面

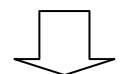

| 流砂水文観測データ変換プログラム(8ch対応版) |        | 8  |
|--------------------------|--------|----|
| 観測データ(*rdt)が保存されているフォルダ名 |        | 選択 |
|                          | ファイル数: |    |
| 演算結果のファイル名               |        | 選択 |
|                          |        |    |
| ヘッダーファイルのファイル名           |        | 選択 |
|                          |        |    |
| j                        | 質実行    | 終了 |

観測データ(\*.rdt)が保存されているフォルダ名、演算結果のファイル名、ヘッダーファ イルのファイル名を【選択ボタン】を押して設定して下さい。

\* <u>テキストボック位置に対象とするファイルをドロップしても選択することができます</u>。

プログラム起動時の画面

| 🎇 流砂水文観測データ変換プログラム(8ch対応版)                           |      | 83 |
|------------------------------------------------------|------|----|
| 観測データ(*rdt)が保存されているフォルダ名<br>G:¥国総研資料¥六甲データ¥ロガー生データ①¥ | 選択   |    |
| ,<br>ファイル費                                           | 技:46 |    |
| 演算結果のファイル名                                           | 選択   |    |
| G:¥国総研資料¥六甲データ¥ロガー生データ①¥ryusa_out.csv                |      |    |
| _ ^ッダーファイルのファイル名                                     | 選択   |    |
| G:¥国総研資料¥六甲データ¥ロガー生データ①¥Header.csv                   |      |    |
| . 演算実行                                               | 終了   |    |

【演算実行】ボタンを押すと、水位、浮遊砂濃度、掃流砂量、掃流砂粒径等への演算が開 始いたします。

各項目を選定した時の画面

-3-

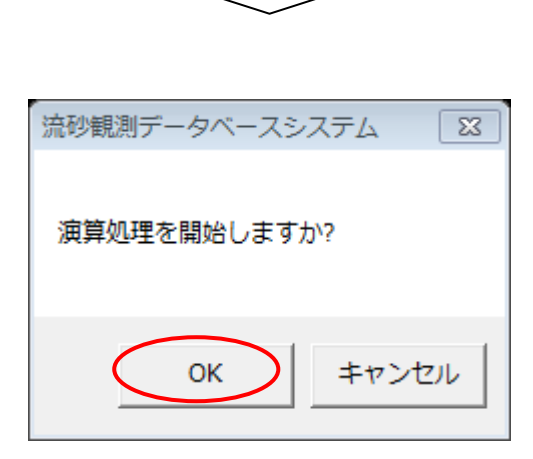

演算実行時の画面

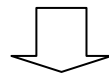

| 🙀 流砂水文観測データ変換プログラム(8ch対応版)                           | X     |
|------------------------------------------------------|-------|
| 観測データ(*rdt)が保存されているフォルダ名<br>G:¥国総研資料¥六甲データ¥ロガー生データ①¥ | 選択    |
| ファイル巻                                                | 友: 46 |
| 演算結果のファイル名                                           | 選択    |
| G¥国総研資料¥六甲データ¥ロガー生データ①¥ryusa_out.csv                 |       |
| ヘッダーファイルのファイル名                                       | 選択    |
| G-¥国総研資料¥六甲データ¥ロガー生データ①¥Header.csv                   |       |
| 提出ファイル作成中7/46                                        |       |
| 実行中                                                  | 終了    |

演算処理が終了すると赤字(提出ファイル作成中...)が消えます 変換処理中(演算中)の画面

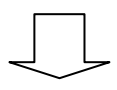

-4-

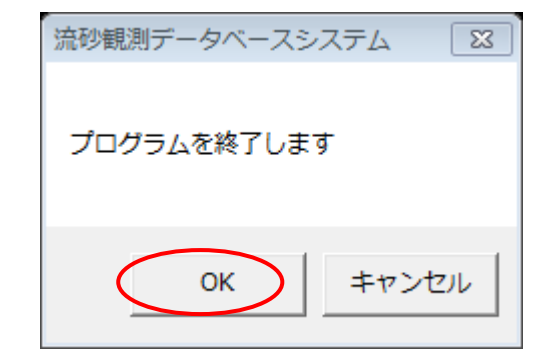

【終了ボタン】を押すとプログラムが終了いたします。

## 3. プログラムのインストール

変換プログラムのセットアップの画面のフローを以下に示します。 セットアップは、【setup.exe】を実行すると開始します セットアップファイルのファイル構成はページ8に示しております。

| <i>流砂水文観測</i> テ | ータ変換システム セットアップ                                                                                                    |  |
|-----------------|----------------------------------------------------------------------------------------------------|--|
|                 | <ul> <li>         ぶ砂水文観測テータ変換システム とりドック*          流砂水文観測データ変換システム のセットアック*を始めます。          </li> <li>         かトアック*フログラムでは、システム ファイルや共有ファイルが使用中のとき、その          フィイルの追加や更新しまできません。起動している他のアフリケーションを除了することをお勧めします。          </li> <li></li></ul> |  |
|                 | セットアップ開始画面                                                                                                    |  |

| 🖓 流砂水文観測データ変換システム セットアップ                                | 8                    |  |  |  |  |  |
|---------------------------------------------------------|----------------------|--|--|--|--|--|
| セットアップを開始するには次のホタンをソリックしてください。                          |                      |  |  |  |  |  |
| 選択<br>このホタンを別ックすると 流砂水文観測データ<br>指定されたディルクトリにセットアップされます。 | 変換システム アフツケーションが     |  |  |  |  |  |
| _ ディレクトリ:                                               |                      |  |  |  |  |  |
| C:¥Program Files¥NR600演算¥                               | ディレクトリ変更( <u>C</u> ) |  |  |  |  |  |
| 終了(※)                                                   |                      |  |  |  |  |  |

セットアップ先フォルダの設定

-6-

| 🝘 流砂水文観測データ変換システム - プログラム グループの 🔯                                                                 |
|---------------------------------------------------------------------------------------------------|
| セットアップ1は [プログラム グルーブ] ボックスに表示されたグループに項目を<br>追加します。 新しい ヴループ名を入力することも、既存のグループ<br>リストから選択することもできます。 |
| プロクラム クルーフ( <u>P)</u> :<br> 流砂水文観測データ変換システム                                                       |
| 既存のグル−フ℃⊠:                                                                                        |
|                                                                                                   |
| 流砂水文観測データ変換システム                                                                                   |
|                                                                                                   |
| (進続(C) キャンセル                                                                                      |
|                                                                                                   |

| 流砂水文観測データ変換システム セットアップ                  | 23 |
|-----------------------------------------|----|
|                                         |    |
|                                         |    |
| 流砂水文観測データ変換システム のセットアッブか元了しました。         |    |
|                                         |    |
| 選択 選択 人 人 人 人 人 人 人 人 人 人 人 人 人 人 人 人 人 |    |
|                                         |    |
| OK                                      |    |
|                                         |    |
|                                         |    |

セットアップの終了画面

セットアッププログラムは、以下のファイルで構成されております。

## 2\_変換作業用プログラム 変換作業用プログラム

| setup.exe    | このファイルを実行するとセットアップが開始されます |
|--------------|---------------------------|
| SETUP. LST   |                           |
| nr600cn3.CAB |                           |

### 4. アウトプットの書式

演算結果のファイルの書式を次頁に示します。

- また、変換変換した観測値以外に本プログラムでは、下記に示す値を出力致します。
- ・メンテ情報:ハイドロフォンのセンサー管の変形状況の情報を出力します
  - メンテ情報の値=径方向音圧/円周方向音圧

参考文献:吉村暢也、内田太郎、鈴木拓郎、野中理伸、澤田和男:ハイドロフォンの破損が流 砂観測に及ぼす影響、平成24年度砂防学会研究発表会概要集、No.66、p. 434-435、2012

- ・詳細出力結果:ハイドロフォンの音圧の詳細を出力します
- ・パルス数出力:ハイドロフォンのパルス数を出力します

|           |         | 1              | 2     | 3           | 4                | 5     | 6                | 7     | 8    | 9   | 10             | 11             | 12    | 13    |
|-----------|---------|----------------|-------|-------------|------------------|-------|------------------|-------|------|-----|----------------|----------------|-------|-------|
| 1~6       | ヘッダファイル | ヘッダファイル        | の内容   |             |                  |       |                  |       |      |     |                |                |       |       |
| 8         |         |                | ch1   | ch2         | ch3              | ch3   | ch4              | ch4   | ch1  | ch2 | ch3            | ch4            | ch3   | ch4   |
| 9         | タイトル    | 時刻             | 水位(m) | 濁度(cm3/cm3) | 掃流砂量<br>(m3/s/m) | 粒径(m) | 掃流砂量<br>(m3/s/m) | 粒径(m) | 水位V  | 濁度V | ハイドロフォ<br>ンspl | ハイドロフォ<br>ンspl | メンテ情報 | メンテ情報 |
| $10 \sim$ | 値       | 2012/9/18 0:00 | 0.5   | 0.00000212  | 0.001            | 0.001 | 0.001            | 0.001 | 0.25 | 0.1 | 0.1            | 0.1            | 0.5   | 0.5   |

※説明では、ch3, ch4にハイドロフォンが接続されていると仮定して説明しています 接続は、任意箇所に任意の観測装置を接続することができます

### 各項目の説明

| 時刻 | 観測値の出力 | 計測電圧の出力 | メンテ情報 |
|----|--------|---------|-------|
|    |        |         |       |

ヘッダファイル ヘッダファイルで設定した内容がそのまま6行出力される(ユニット数が2の場合は7行出力)

時刻 観測時刻を出力

観測値の出力 校正された観測値が出力される。出力の順番は、接続されている機器の順番で出力される

ハイドロフォンについては、掃流砂量と礫径の2種類を出力

#### 計測電圧の出力各観測装置が計測した電圧が出力される

ハイドロフォンについては、電圧の積算値が出力

メンテ情報 ハイドロフォンの変形状況が出力される※

上記は、標準的な書式を示しております。出力されるファイルは、接続した観測装置の順番に出力されます。

10行以降は演算結果が出力されます。

演算結果のファイルの書式の説明(1~13列)

-10-

|     |         | 14         | 15          | 16          | 17          | 18          | 19         | 20          | 21          | 22          | 23          | 24                | 25                | 26                 | 27                 | 28                  | 29                   | 30                | 31                | 32                 | 33                 | 34                  | 35                   |
|-----|---------|------------|-------------|-------------|-------------|-------------|------------|-------------|-------------|-------------|-------------|-------------------|-------------------|--------------------|--------------------|---------------------|----------------------|-------------------|-------------------|--------------------|--------------------|---------------------|----------------------|
| 1~6 | ヘッダファイル |            |             |             |             |             |            |             |             |             |             |                   |                   |                    |                    |                     |                      |                   |                   |                    |                    |                     |                      |
| 8   |         | ch3        | ch3         | ch3         | ch3         | ch3         | ch4        | ch4         | ch4         | ch4         | ch4         | ch3               | ch3               | ch3                | ch3                | ch3                 | ch3                  | ch4               | ch4               | ch4                | ch4                | ch4                 | ch4                  |
| 9   | タイトル    | sp1(V)     | sp2(V)      | sp5(V)      | sp10(V)     | sp20(V)     | sp1(V)     | sp2(V)      | sp5(V)      | sp10(V)     | sp20(V)     | p1(pulse/m<br>in) | p4(pulse/m<br>in) | p16(pulse/<br>min) | p64(pulse/<br>min) | p256(pulse<br>/min) | p1024(puls<br>e/min) | p1(pulse/m<br>in) | p4(pulse/m<br>in) | p16(pulse/<br>min) | p64(pulse/<br>min) | p256(pulse<br>/min) | p1024(puls<br>e/min) |
| 10~ | 値       | 0.00199937 | 0.002958698 | 0.004225628 | 0.006366501 | 0.009048691 | 0.00199937 | 0.002958698 | 0.004225628 | 0.006366501 | 0.009048691 | 0                 | 0                 | 2                  | 5                  | 20                  | 120                  | 0                 | 0                 | 2                  | 5                  | 20                  | 120                  |

※説明では、ch3, ch4にハイドロフォンが接続されていると仮定して説明しています

接続は、任意箇所に任意の観測装置を接続することができます

各項目の説明

| ハイドロフォン計測値の詳細出力 | ハイドロフォンのパルス数の出力 |
|-----------------|-----------------|
|-----------------|-----------------|

^>タダファイル ヘッダファイルで設定した内容がそのまま7行出力される(ユニット数が1の場合は6行出力)

時刻 観測時刻を出力

ハイドロフォンの音圧詳細を出力

sp1, sp2, sp5, sp10, sp20: 掃流砂量と礫径を計算するための、音圧詳細値が出力される

ハイドロフォンのパルス数の出力

p1, p4, p16, p64, p256, p1024: 各ゲインごとの1分あたりのパルス数が出力される。単位は(パルス/分)

pl:1倍 p4:4倍 p16:16倍 p64:64倍 p256:256倍 p1204:1024倍

上記は、標準的な書式を示しております。出力されるファイルは、接続した観測装置の順番に出力されます。

10行以降は演算結果が出力されます。

前ページのつづき

演算結果のファイルの書式の説明(14~35列)

-11-